# HOW TO TRANSFER FUNDS USING OCBC MOBILE BANKING APP (NRIC/FIN NUMBER)

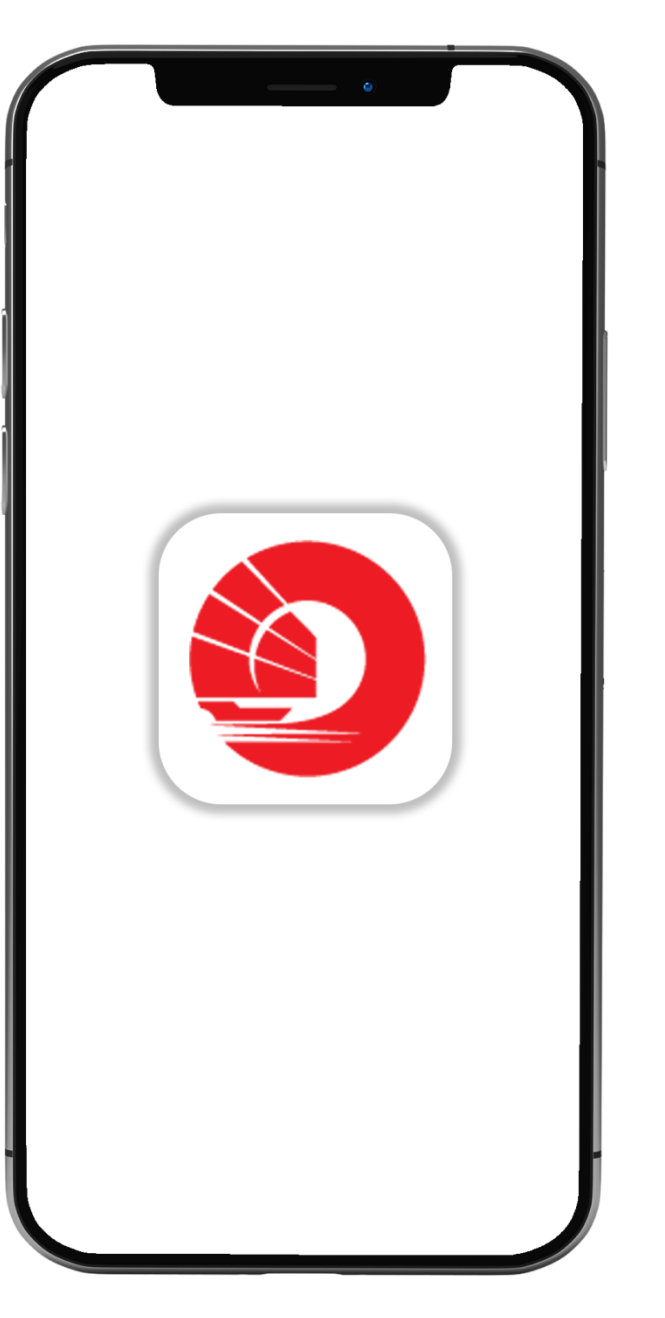

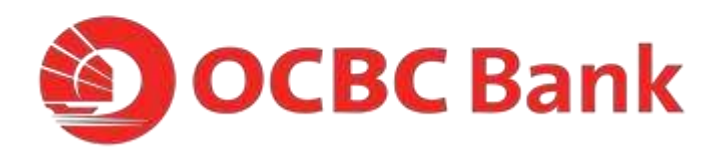

### STEP 1: LOGIN > TAP ON "LOCAL TRANSFERS"

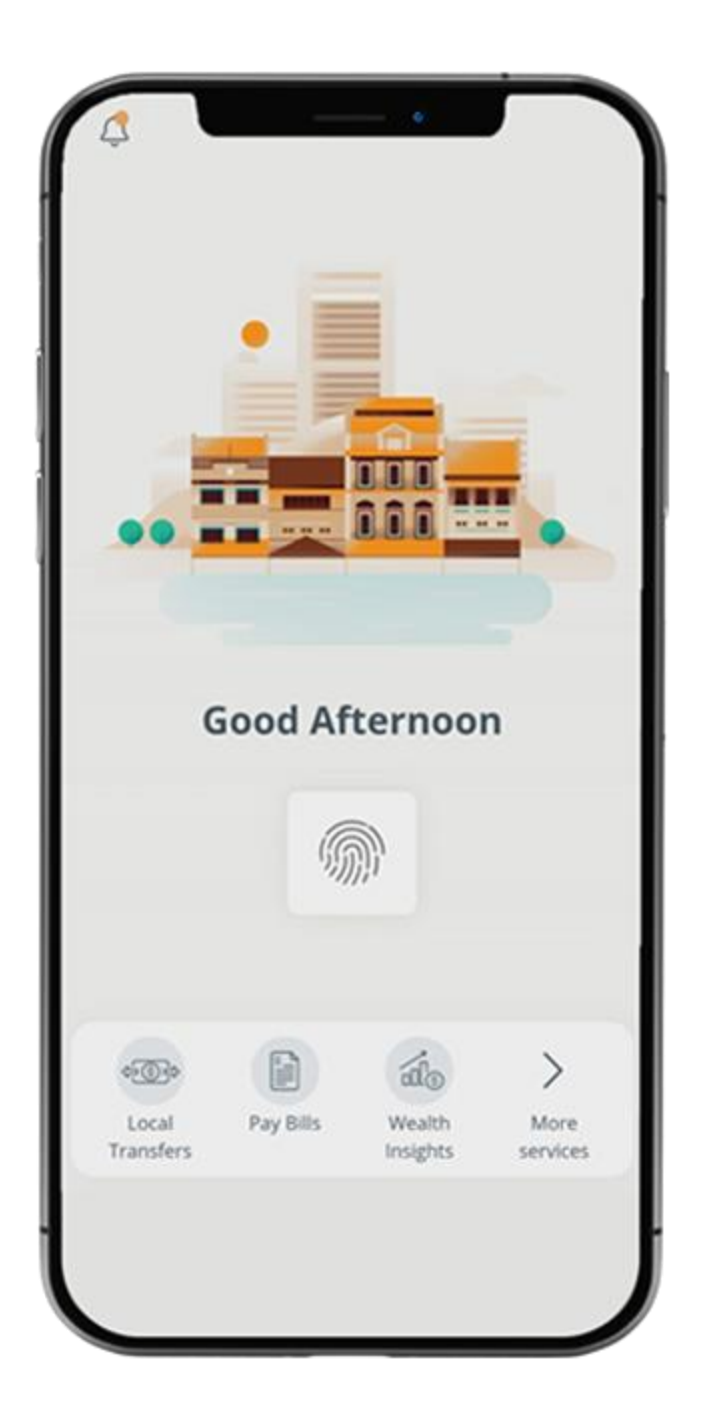

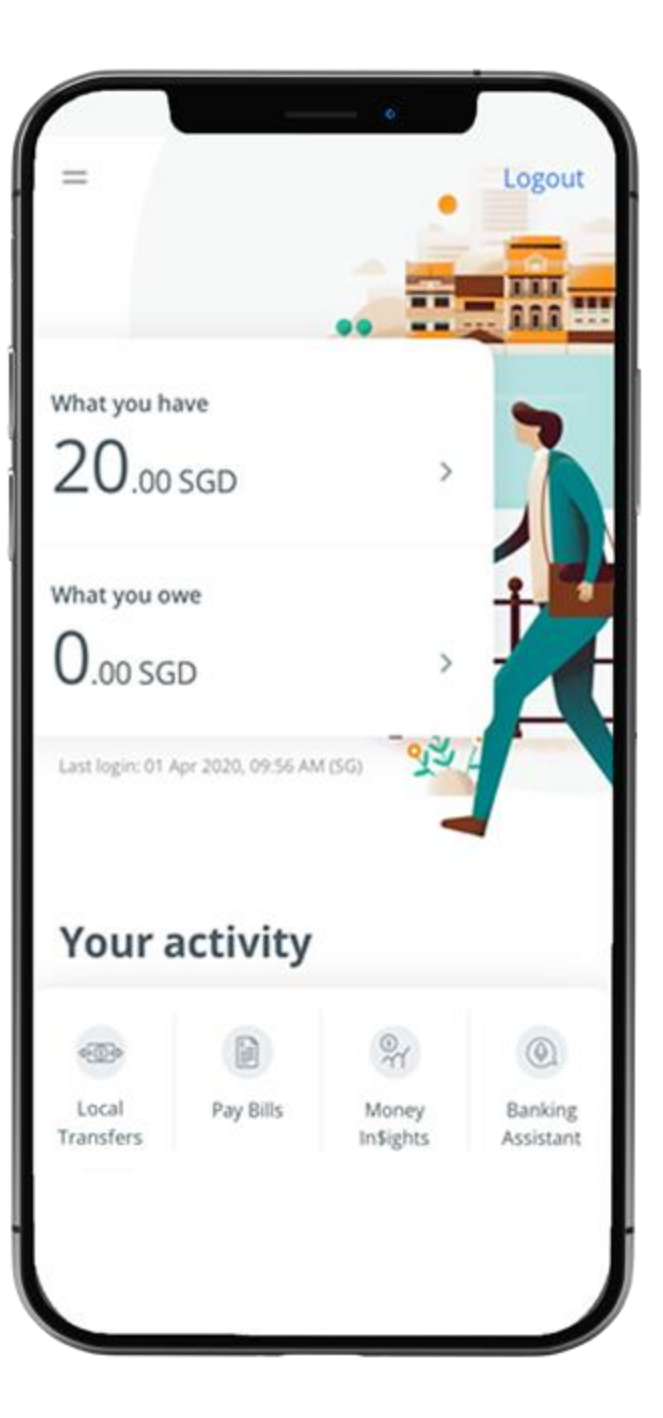

## STEP 2: TAP ON "NRIC/FIN NUMBER"

| =                                                | • Transfer Funds                               |   |
|--------------------------------------------------|------------------------------------------------|---|
| TRANSFER                                         | то                                             |   |
| Account number                                   |                                                | > |
| Mobile number<br><sub>Via PayNow</sub>           |                                                |   |
| NRIC/FIN number<br><sub>Via PayNow</sub>         |                                                | > |
| Unique entity no. (UEN)<br><sub>Via PayNow</sub> |                                                |   |
| You can<br>5,000.00                              | now make transfers of up to SGD<br>via PayNow. |   |
|                                                  |                                                |   |
|                                                  |                                                |   |
|                                                  |                                                |   |

# STEP 3: ENTER PAYMENT DETAILS > SLIDE TO SUBMIT > CONFIRM TRANSFER

| < Back           | Transfer Funds                          |
|------------------|-----------------------------------------|
| TO NRIC          |                                         |
| То               |                                         |
| Search N         | RIC e.g.51234567D                       |
| From<br>Mark Lee | 612-345678-901                          |
| SGD 20.0         | 0                                       |
| Purpose C        | ode                                     |
| Other            | 2                                       |
| Descriptio       | n (optional)                            |
|                  | Amount - SG                             |
|                  | 0.                                      |
| Amo              | unt that you can send today: SGD 5,000. |
|                  |                                         |
|                  |                                         |
|                  |                                         |
|                  |                                         |

| 🕻 Back              | Confirm Transfer |  |
|---------------------|------------------|--|
| то<br>S012367       | 78J              |  |
| PayNow na           | me: Alex Tan     |  |
| Amount - 50<br>2.00 | 5D               |  |
| From                |                  |  |
| Mark Lee            |                  |  |
| 612-3456            | 78-901           |  |
| Date                |                  |  |
| 6 Apr 202           | 20               |  |
| Purpose of          | transfer         |  |
| Other               |                  |  |
| Description         |                  |  |
| Food                |                  |  |
|                     | Confirm Transfer |  |
|                     |                  |  |
|                     |                  |  |
|                     |                  |  |

#### STEP 4: AND YOURE DONE

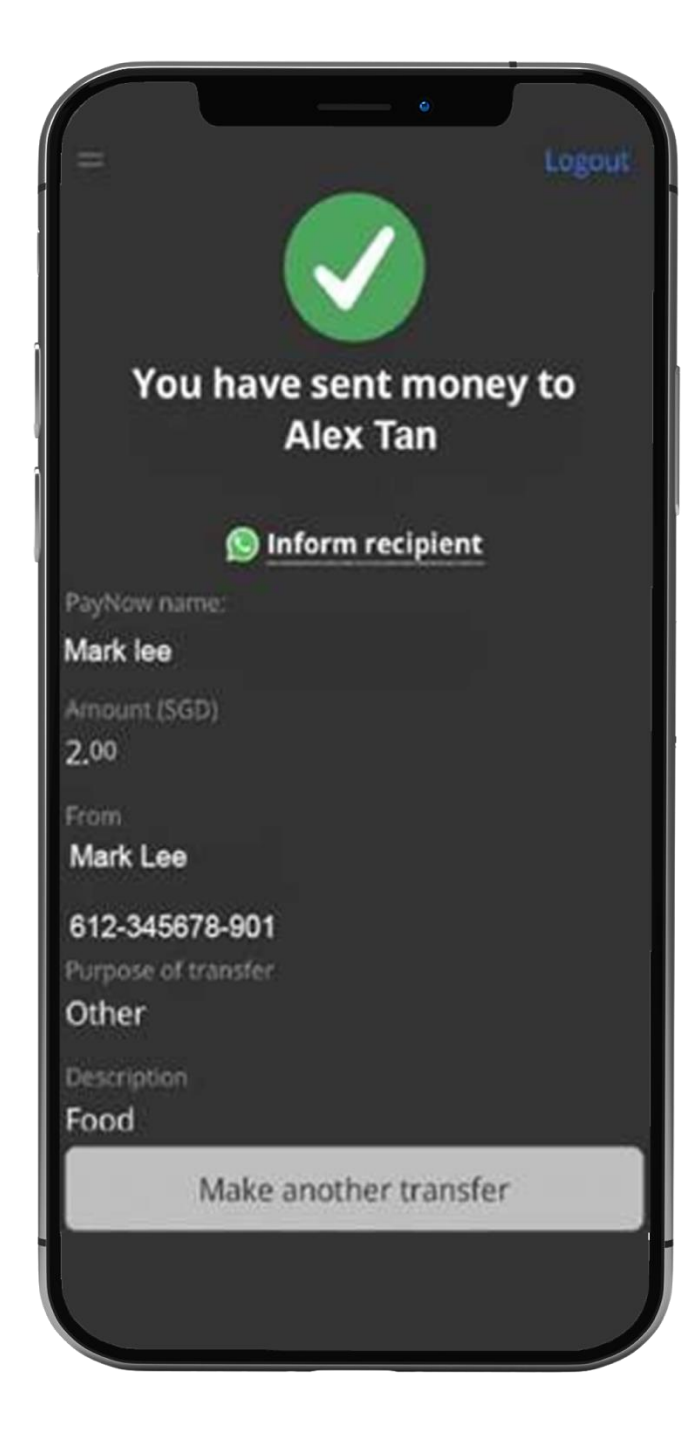